# ZEISS IOLMaster 5.5 / IOLMaster 500 セキュリティアップデート ( "PrintNightmare" )

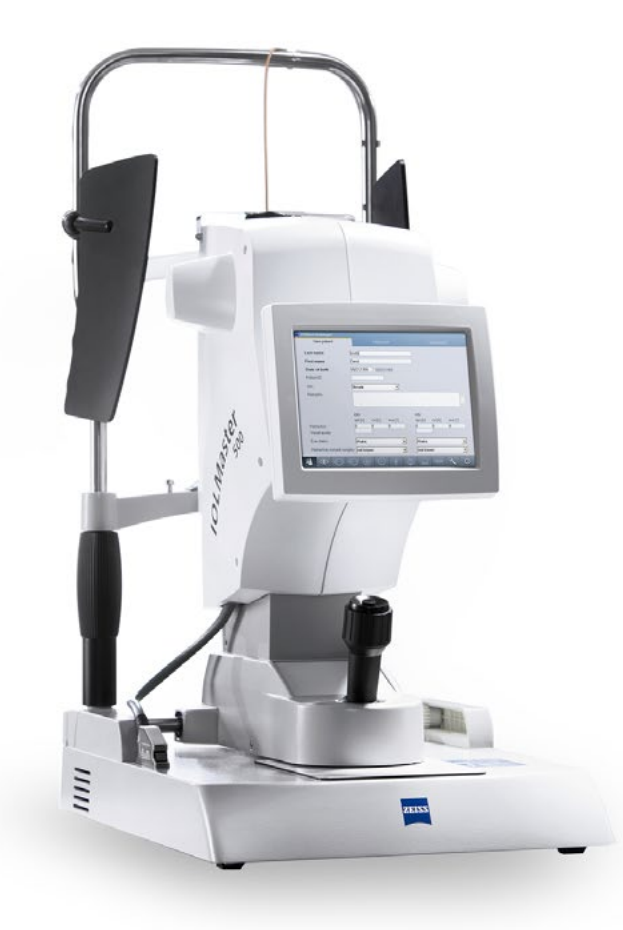

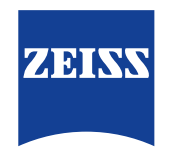

Seeing beyond

## ZEISS IOLMaster 5.5 / IOLMaster 500 セキュリティアップデート ("PrintNightmare")

ご注意ください:本書類は、機器に付属のユーザーマニュアルに代わるものではありません。

## アップデートに関して

"PrintNightmare"は、Microsoft Windows OSで動作する機器に影響を与えるセキュリティの脆弱 性の名称です。Microsoftによると、「Windows Print Spooler Serviceが特定の権限で不適切な ファイル操作を実行すると、リモートデコードが実行される脆弱性が存在します。この脆弱性を悪用した攻 撃者は、SYSTEM権限で任意のコードを実行する必要があります。攻撃者はプログラムをインストールし、 データを表示、変更または削除し、あるいは無制限のユーザー権限で新しいアカウントをする可能性があり ます。」

"PrintNightmare"はZEISS IOLMaster 5.5 / IOLMaster 500のセキュリティや機能に影響を 及ぼしません。それでもなお、機器のセキュリティアップデート (パッチ)を提供し、"PrintNightmare"の セキュリティの脆弱性を解消します。

### 必要な記憶媒体

アップデートをインストール前にダウンロードするためには、1 GB以上のUSBメモリスティックが必要です。

#### 準備

- 次のファイルをダウンロードし、USBスティックのルートディレクトリに直接保存します:
  - Zeiss-IOLMaster500-CVE-2021-34527-Patch.upt

## ZEISS IOLMaster 5.5 / IOLMaster 500への アップデートのインストール方法

インストール方法は、使用しているOSにより本ガイドと若干異なる場合があります。本ガイドに記載されているインストールステップはWindows 10を搭載したシステム向けのものです。

アップデートのインストールには全部で約45分かかります。アップデートのインストール手順は次のとおりです:

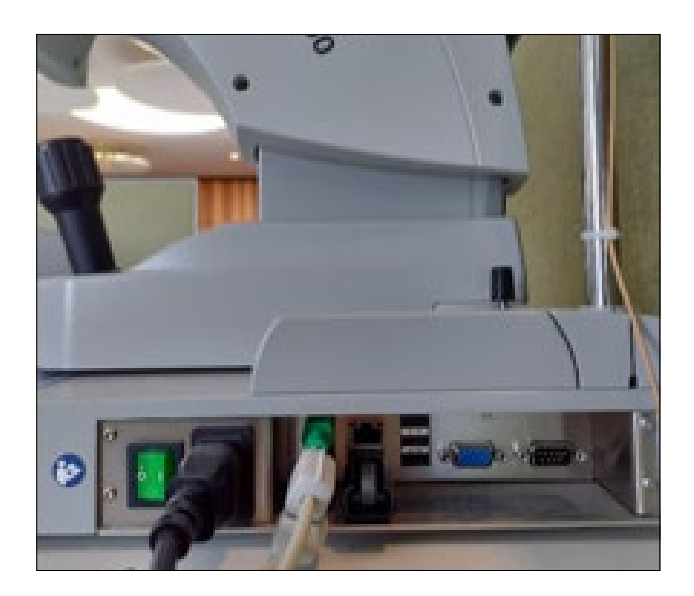

- 1. IOSMasterから全てのUSBスティックを取り 外します。
- 2. ソフトウェアアップデートが保存されているUSB スティックをIOLMasterに接続します。

| System                 | Program | Measurement                     | IOL            | Export              | Network |
|------------------------|---------|---------------------------------|----------------|---------------------|---------|
| Language               |         | English                         | -              | Change requires     | restart |
| Patient identification |         | Name, first name, date of birth |                | Delete patient data |         |
|                        |         | O Patient ID                    |                | after 365           | days    |
| Show examination date  |         | Date                            |                |                     |         |
|                        |         | Accession No. + d               | ate            |                     |         |
|                        |         | Requested proces                | ture ID + date |                     |         |
| User manager           |         | Login with passwor              | rd             | Usern               | nanager |
| Screen saver           |         | Activate after 5                | minutes        |                     |         |
|                        |         | Activate password               | protection     |                     |         |
| Update                 |         | Update                          |                | Install options     |         |
|                        |         | Start teleservic                | e              | De-install options  |         |

 "Settings" > "Programs" > "Update" をクリックし、更新プロセスを開始します。

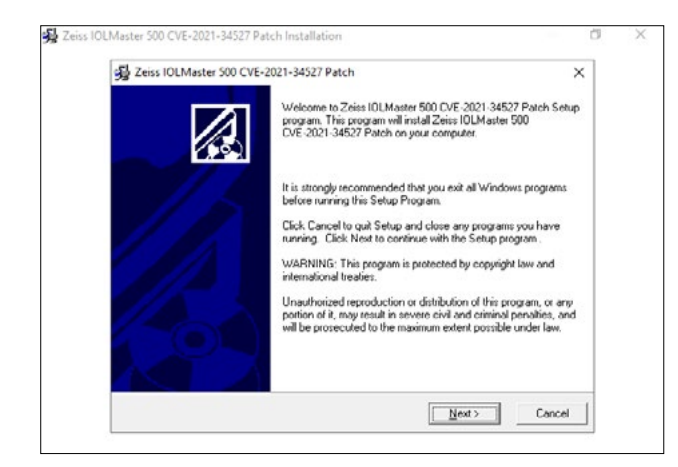

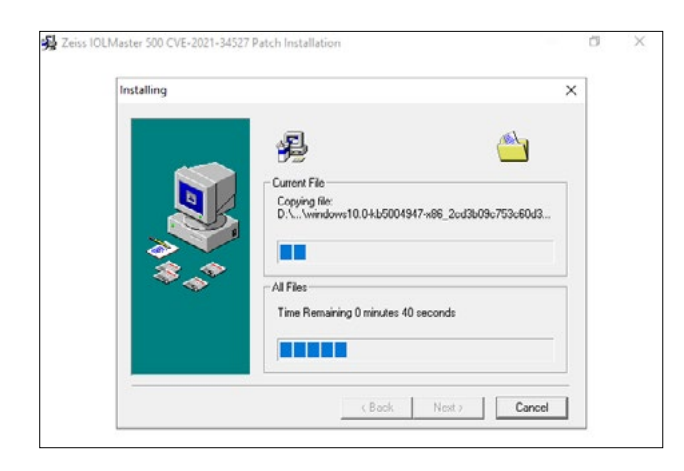

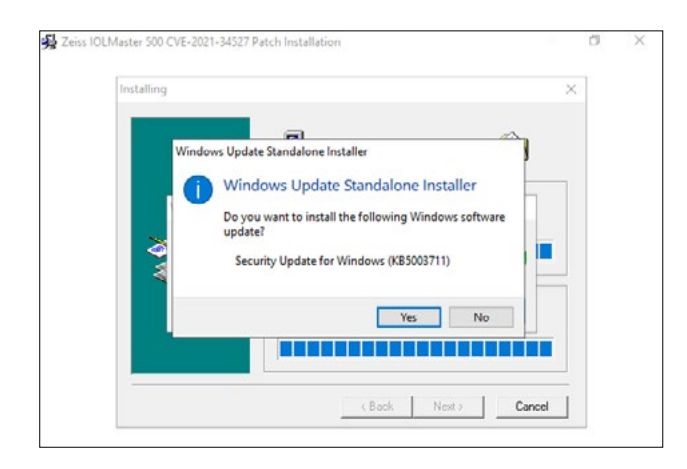

4. アップデートアシスタンスが開始します。これに は最長3分かかります。ウィンドウが表示された ら"Next"をクリックします。

- 5. ファイルがコピーされます。この手順には最大3 分かかります。
- 6. インストールの始めの部分が自動的に開始し ます。

7. このダイアログウィンドウが表示されたら"Yes"を クリックします。

| Download and Install Updates                                                                          |          |
|----------------------------------------------------------------------------------------------------|----------|
| The updates are being installed                                                                       |          |
| Installation status:                                                                                  |          |
| Initializing installation done!<br>Installing Security Update for Windows (XB5004947) (update 1 of 1) | <u>^</u> |
|                                                                                                    | ~        |
| Instaling:                                                                                            |          |
|                                                                                                    |          |
|                                                                                                    |          |
|                                                                                                    | Cancel   |

| Bownload and Install Updates | × |
|------------------------------|---|
| Installation complete        |   |
|                              |   |
|                              |   |
|                              |   |
|                              |   |
|                              |   |
|                              |   |

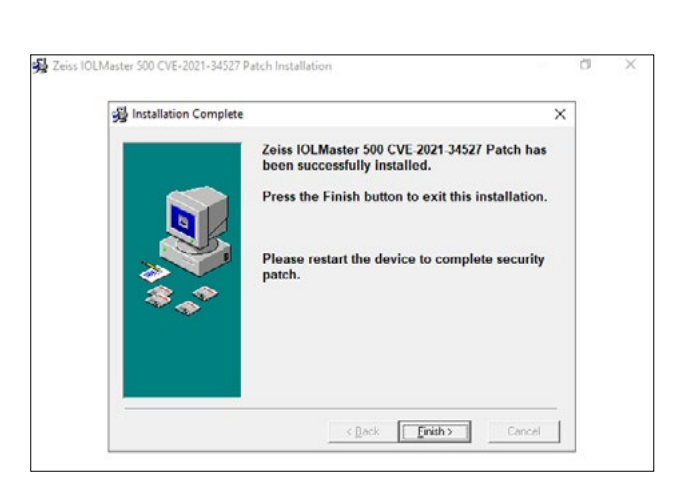

8. インストールは続行されます。

- 9. この手順が終了したら"Close"をクリックします。
- 10.2番目のインストールが開始します。
- 11. 手順7~9を繰り返します。

12. この2番目のインストールが終了したら、 "Finish"ボタンをクリックします。

| Zeiss IOLMaster 500 CVE | 2021-34527 Patch Installation                                                                                                    |   | Ċ) | × |
|-------------------------|----------------------------------------------------------------------------------------------------|---|----|---|
|                         | Install                                                                                                    | × |    |   |
|                         | This system must be restarted to complete the<br>initialism. Click the OK butch to research this<br>computer. Press Cancel to return to Windows<br>without restarting. |   |    |   |
|                         |                                                                                                    |   |    |   |

Pa New patient Last name First name Date has not been defined! DD.MM.YYYY Date of birth Patient ID not known Sex ٠ Remarks OD os Sph [D] Cyl [D] Aus [\*] Sph (D) Cyl (D) Axis (\*) Refraction 0 Visual acuity Phakic Phakic Eye status • not known • Refractive co not know 0 in -----

- 13. ソフトウェアアップデートは完了しました。 "OK"をクリックしてIOLMasterを再起動し ます。
- 14. 再起動完了には約10分かかります。

- 15. IOLMasterが再起動して"New Patient" ウィンドウが開くと、ソフトウェアアップデート は正常に完了したことになります。
- 16. USBスティックを取り外すことができます。

ZEISS製品インサイトで、さらに専門的 な動画、ヘルプドキュメント、FAQを確認 してください。

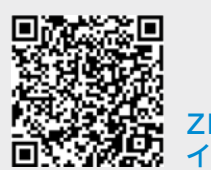

### Carl Zeiss Meditec AG

Göschwitzer Strasse 51-52 07745 Jena, ドイツ www.zeiss.com/med info.meditec@zeiss.com 000000-1692-983-AddGA-JP-260821